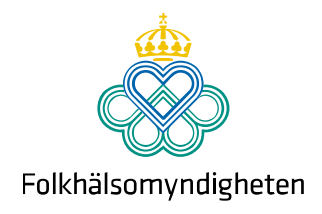

# Användarmanual Manuell laboratorieanmälan till SmiNet

Version 0.9 2021-09-03

Solna Folkhälsomyndigheten, SE-171 82 Solna. Besök: Nobels väg 18. Östersund Folkhälsomyndigheten, Box 505, 831 26 Östersund. Besök: Campusvägen 20. Telefon 010-205 20 00 E-post info@folkhalsomyndigheten.se www.folkhalsomyndigheten.se

# Innehåll

| 1 | Labora | atorieanmälan i nya SmiNet2                      |
|---|--------|--------------------------------------------------|
|   | 1.1    | aboratorieanmälan via automatisk labbdataexport2 |
|   | 1.2    | Manuell laboratorieanmälan i nya SmiNet2         |
|   | 1.2.1  | Tekniska förutsättningar2                        |
|   | 1.2.2  | Inloggning i SmiNet                              |
|   | 1.2.3  | Logga in med SITHS-kort                          |
|   | 1.3    | Välja diagnos5                                   |
|   | 1.4    | -ylla i anmälningsformulär6                      |
|   | 1.4.1  | Basuppgifter6                                    |
|   | 1.4.2  | Om patienten                                     |
|   | 1.4.3  | Provinformation                                  |
|   | 1.4.4  | Resultat av provanalys 10                        |
|   | 1.4.5  | Ansvarig läkare vid anmälande laboratorium11     |
|   | 1.4.6  | Behandlande läkare 11                            |
|   | 1.4.7  | Granska anmälan 12                               |
|   | 1.4.8  | Skicka in anmälan13                              |

## 1 Laboratorieanmälan i nya SmiNet

Här kan du anmäla fall av smittsamma sjukdomar som diagnosticerats av laboratoriet. Fallanmälan kommer att skickas till smittskyddsläkaren i din region och till Folkhälsomyndigheten.

Mer information om vilka laboratoriefynd som innebär att fallet ska anmälas hittar du i Folkhälsomyndighetens falldefinitioner. Den senaste versionen av falldefinitionerna återfinns på <u>Folkhälsomyndighetens webbplats</u>.

Även sjukdomar som inte är anmälningspliktiga kan anmälas, till exempel om de har fått en anmärkningsvärd utbredning inom ett område eller uppträder i en elakartad form.

## 1.1 Laboratorieanmälan via automatisk labbdataexport

Har du frågor om den automatiska labbdataexporten, kontakta <u>sminet@folkhalsomyndigheten.se</u>

## 1.2 Manuell laboratorieanmälan i nya SmiNet

## 1.2.1 Tekniska förutsättningar

- Manuell laboratorieanmälan görs via ett webbformulär
- Rekommenderad webbläsare Google Chrome, även Microsoft Edge
- Inga installationer behövs
- Utvecklat för dator i första hand

## 1.2.2 Inloggning i SmiNet

Eftersom det finns tekniska begränsningar och rekommendationer som skiljer sig mellan olika laboratorier är SmiNet tillgängligt både via Sjunet och via internet. Det innebär att varje laboratorium bestämmer om användaren ska logga in via Sjunet och om de får logga in via internet.

- Logga in via Sjunet: https://sminet3-prod.sminet.sjunet.org/
- Logga in via internet: https://sminet3-prod.sminet.se/
- Alla som arbetar på Folkhälsomyndigheten loggar in via internet.

## 1.2.3 Logga in med SITHS-kort

När du har kommit in i den nya inloggningsportalen behöver du logga in för att göra en manuell laboratorieanmälan. Du ska i första hand logga in med SITHSkort. I andra hand kan du logga in med ett gruppkonto. Först visar vi hur du loggar in med SITHS-kort.

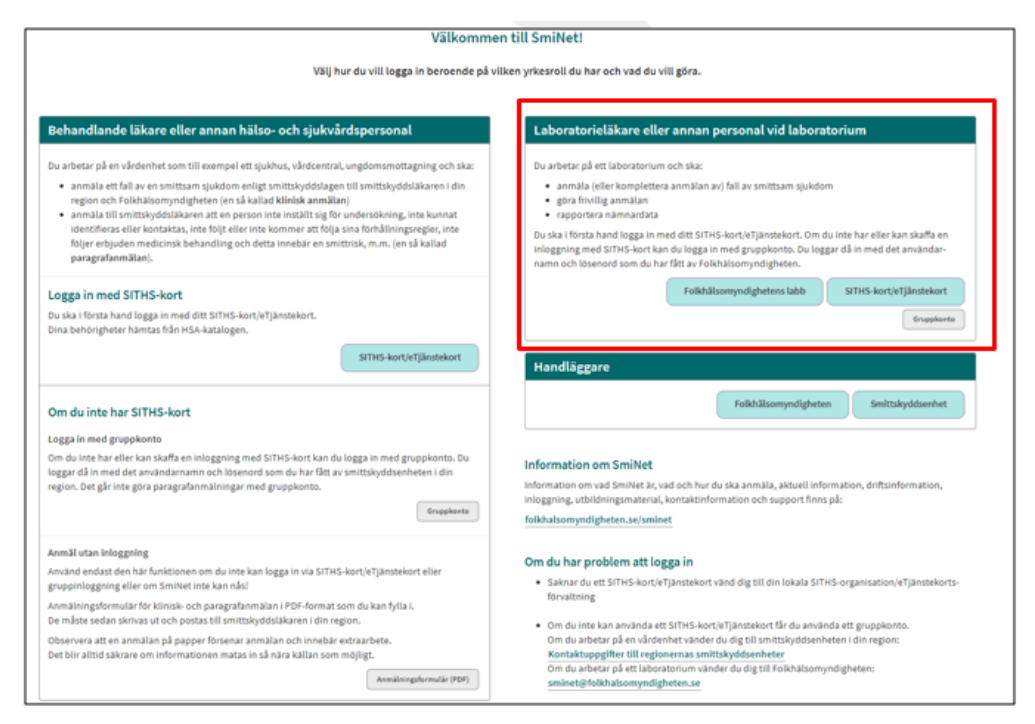

## 1. Klicka på knappen SITHS-kort/eTjänstekort

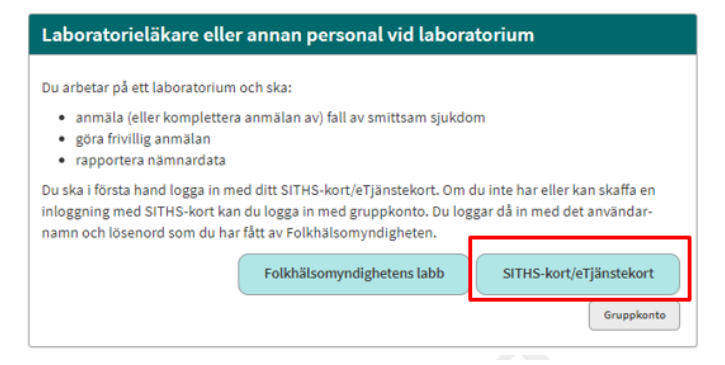

- Sida 4 (13)
  - 2. Välj certifikat för autentisering och klicka på knappen "OK".

| <b>/älj cert</b><br>Ange dina<br>ecure.idp | ifikat för autentisering<br>autentiseringsuppgifter för webbplat<br>ineratest.org:443:                         | sen    | × |
|--------------------------------------------|----------------------------------------------------------------------------------------------------|--------|---|
| ۵                                          | Olof Karlsson Karlsson Karlsson<br>SITHS Type 1 CA v1 PP<br>Olof Karlsson Karlsson Karlsson, Ine<br>2020-01-08 | era AB |   |
|                                            |                                                                                                    |        |   |
|                                            |                                                                                                    |        | 1 |

3. Skriv in din pinkod och klicka på knappen "Öppna".

| D Ange   | pinkod - Net iD             |                       | × |
|----------|-----------------------------|-----------------------|---|
| Öppna    |                             |                       |   |
| Åtgärden | kräver att du öppnar din e  | -legitimation.        |   |
|          | TESTKORT                    | SITHS eID             |   |
|          | Olof Karls:<br>2022-04-06   | son Karlsson Karlsson |   |
|          | inera                       | i samarbete med       |   |
| Ange pin | kod för SITHS-kort (Legitin | nering):              |   |
| •••••    | •                           |                       |   |
|          | Öppna                       | Avbryt Hjält          |   |

4. Välj medarbetaruppdrag

| Välj medarbetaruppdrag |                                      |                               |                |                 |  |
|------------------------|--------------------------------------|-------------------------------|----------------|-----------------|--|
|                        |                                      |                               | Q Filtrer      | a               |  |
| HSA-id                 | Namn 🗸                               | Vårdenhet                     | Syfte          | Vårdgivare      |  |
| TST5565594230-11KD     | Medarbetaruppdrag på vc Svanen       | Vårdcentralen Svanen          | Administration | Stockholms län  |  |
| TST5565594230-11KD     | Rapportör Lilla Sprutans Vårdcentral | Lilla Sprutans Vårdcentral AB | Administration | Stockholms län  |  |
| TST5565594230-11KD     | Rapportör Vårdcentralen Goda Hjärtat | Vårdcentralen Goda Hjärtat    | Administration | Vårdgivare-test |  |
| TST5565594230-11KD     | VC-handläggare VC-test               | VC-test                       | Administration | Vårdgivare-test |  |

OBS! För dig som har flera medarbetaruppdrag, välj den vårdgivare som ska vara avsändare av laboratorieanmälan som du ska rapportera.

Sida 5 (13)

## 1.3 Välja diagnos

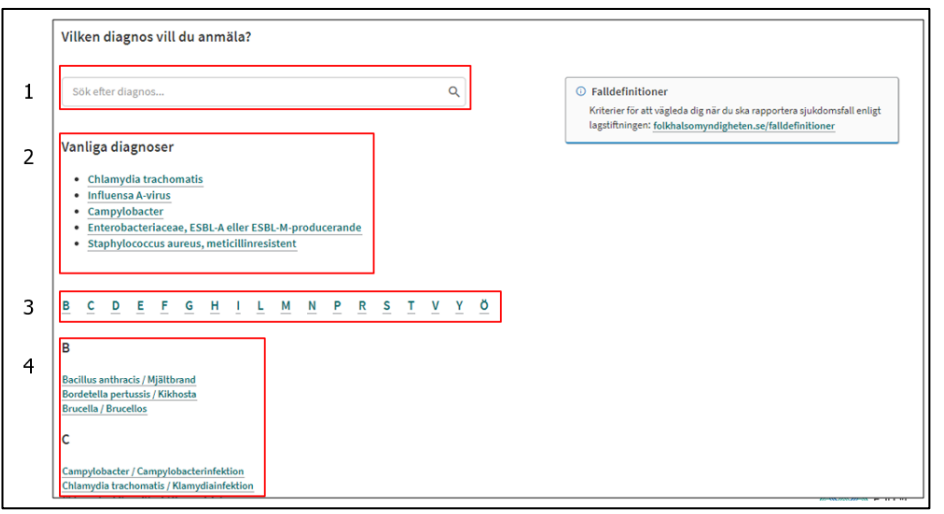

Klicka på namnet på det smittämne som du vill anmäla ett fall av, för att komma vidare till anmälningsformuläret. De är listade i bokstavsordning efter smittämnets latinska namn. Till exempel står tuberkulos under M (för Mycobacterium tuberculosis), och difteri under C (för Corynebacterium). Vissa smittämnen är bara anmälningspliktiga om de har särskilda egenskaper, t.ex. toxinproduktion eller resistens. Detta framgår av beteckningen i listan.

Det finns flera sätt för att söka efter diagnos.

- Du kan använda sökrutan. När du börjar skriva i sökrutan kommer de diagnoser som innehåller de inskrivna bokstäverna att väljas,. T.ex. kommer "neis" att visa både "Neisseria gonorrhoeae" och "Neisseria meningitidis, invasivt isolat".
- 2. Diagnoser som anmäls ofta hittar du listade under "Vanliga diagnoser".
- 3. Du kan klicka på smittämnenas första bokstav i listan.
- 4. Du kan scrolla i listan.

Om du vill anmäla ett fall av en sjukdom som inte är anmälningspliktig, välj "Övrigt smittämne / Övrig sjukdom".

## 1.4 Fylla i anmälningsformulär

Beroende på vilken sjukdom du vill anmäla kommer olika fält att visas. Vissa är gemensamma för alla diagnoser, medan andra bara är relevanta för vissa diagnoser. Nedan beskrivs de vanligaste fälten och vad som kan vara extra viktigt att tänka på.

Obligatoriska fält är markerade med en asterisk (\*).

Om du är osäker på vad som ska fyllas i ett fält eller hur, klicka på det lilla i:et för att få upp en informationsruta.

Här kommer exempel på ett formulär som är hämtat från laboratorieanmälan för Campylobacter.

#### 1.4.1 Basuppgifter

Under denna rubrik ska du fylla i uppgifter om själva anmälan.

| Basuppgifter                        |   |   |  |
|-------------------------------------|---|---|--|
| Laboratorium * 🛈                    |   |   |  |
| Aleris Medilab                      | x | • |  |
| Typ av laboratorieanmälan *         |   |   |  |
| O Komplettering av tidigare anmälan |   |   |  |
| O Makulering av tidigare anmälan    |   |   |  |
| O Preliminärsvar                    |   |   |  |
| O Slutsvar                          |   |   |  |

- Laboratorium: Det laboratorium som ditt konto är kopplat till är förvalt. För att ändra detta, klicka på pilen i rullistan och välj ett annat laboratorium. Du kan också klicka på krysset för att rensa rutan, och sedan skriva i en del av laboratoriets namn för att söka fram det.
- **Typ av laboratorieanmälan:** Här anger du med radioknappar vilken typ av anmälan du vill göra. Det vanligaste är att lämna ett preliminärsvar eller ett slutsvar. Du kan också komplettera eller makulera en tidigare gjord anmälan. Om du väljer att makulera en anmälan skickas information om makuleringen till smittskyddsläkaren. Din tidigare anmälan raderas alltså inte automatiskt.

### 1.4.2 Om patienten

I det här avsnittet fyller du i information om patient-id, juridiskt kön och namn.

| Om patienten                                                                                                    |  |
|----------------------------------------------------------------------------------------------------|--|
| Patient-ID                                                                                                    |  |
| Personnummer/Samordningsnummer *                                                                                                    |  |
| ③ Samordningsnummer är en identitetsbeteckning för personer som inte är<br>eller har varit folkbokförda i Sverige. Syftet med samordningsnummer är att<br>myndigheter och andra samhällsfunktioner ska kunna identifiera personer även<br>om de inte är folkbokförda i landet. Använd fältet "Annat nummer" om<br>personnummer eller samordningsnummer saknas, till exempel asylsökande. |  |
| ААААммDD-XXXX<br>Använd annat nummer                                                                                                    |  |

- Patient-ID: H\u00e4r fyller du i patientens personnummer eller samordningsnummer, enligt formatet \u00e4\u00e4\u00e4\u00e4MMDD-XXXX.
- **Rikskod**: Vissa sjukdomar ska anmälas med rikskod istället för person- eller samordningsnummer. Du tar fram rikskoden genom att ange födelseår och födelsenummer, det vill säga födelseåret och de fyra sista siffrorna i person- eller samordningsnumret (till exempel 1998-6206).
- Annat nr: Om du inte har patientens person- eller samordningsnummer, eller patienten saknar sådant, klicka på knappen "Använd annat nummer". Du visas en ruta där du kan skriva både bokstäver, siffror och andra tecken (max 100 stycken). Du ser också en ruta för födelseår som du måste fylla i (eller välja kryssrutan "Uppgift saknas"). Detta gäller oavsett sjukdom.
- Juridiskt kön: Om du har fyllt i ett personnummer eller rikskod ovan fyller SmiNet automatiskt i juridiskt kön. Det beräknas då utifrån personnumrets eller rikskodens fyra sista siffror. Om däremot samordningsnummer eller annat nummer angetts behöver juridiskt kön fyllas i. Välj alternativet "Uppgift saknas" om patientens juridiska kön är okänt.
- Förnamn och Efternamn: Kan fyllas i om uppgifterna är tillgängliga. Dessa uppgifter hämtas annars från folkbokföringen av smittskyddsenheten i samband med att anmälan tas emot. Det kan alltså räcka att du anger person-ID, om namn saknas eller är oläsligt på remissen.

Sida 8 (13)

## 1.4.3 Provinformation

I fälten under rubriken provinformation ska du ange uppgifter som gäller själva provet, till exempel provnummer, provtagningsdatum, ankomstdatum för provet till laboratoriet.

- Labbnummer/Provnummer: Ange providentitet, det vill säga det anmälande laboratoriets unika märkning av provet.
- Du kan klicka på den lilla kalender-ikonen för att välja datum.

| F | ro | vtagr | ingso | latum | 1  |      |    |    |  |
|---|----|-------|-------|-------|----|------|----|----|--|
| ĺ | ÅÅ | АА-мм | -DD   |       |    |      |    |    |  |
| Í | <  |       | Augu  | isti  | ~  | 2021 | ~  | >  |  |
|   |    | Må    | Ti    | On    | То | Fr   | Lö | Sö |  |
| l | 30 | 26    | 27    | 28    | 29 | 30   | 31 | 1  |  |
| I | 31 | 2     | 3     | 4     | 5  | 6    | 7  | 8  |  |
| ł | 32 | 9     | 10    | 11    | 12 | 13   | 14 | 15 |  |
|   | 33 | 16    | 17    | 18    | 19 | 20   | 21 | 22 |  |
|   | 34 | 23    | 24    | 25    | 26 | 27   | 28 | 29 |  |
|   | 35 | 30    | 31    | 1     | 2  | 3    | 4  | 5  |  |
| h |    |       |       |       |    |      |    | _  |  |

- **Provmaterial/Provlokal:** Ange provmaterial (t.ex. blod) det rör sig om eller från vilken lokal provet är taget (t.ex. näsa). Välj det provmaterial eller den provlokal som remitterande läkare/laboratorium angett.
- Du kan skriva i sökrutan eller välja i rullgardinslistan.

| Provmaterial/Provlokal 🛈            |   |
|-------------------------------------|---|
| Skriv för att filtrera              | - |
| O Abscess                           | - |
| ○ Blod/Serum/Plasma                 |   |
| 🔿 Bröstmjölk                        |   |
| O Bukvätska                         |   |
| O Bursavätska                       |   |
| O Cerebrospinalvätska               |   |
| O Cervixsekret                      |   |
| O Cervixsekret i urin (poolat prov) |   |
| O Feces                             |   |
| O Fostervatten                      | - |
|                                     | * |

- "Blod" inkluderar artärblod, helblod, helblod EDTA och kapillärblod.
- "Bronksköljvätska" inkluderar BAL.
- "Bukvätska" inkluderar ascitesvätska.
- "Kärlkateter" inkluderar CVK-spets.
- "Urin" inkluderar kastad urin, urin från KAD eller suprapubiskateter och urinprov taget genom blåspunktion.
- "Öga" inkluderar glaskropp, hornhinna, kammarvätska, kontaktlins och ögonsekret.
- I fältet "Kommentar prov" kan du ange eventuell information om provet som kan ha påverkat analysresultatet. Till exempel information om fördröjd provtransport, föroreningar, m.m.

| Kommentar prov 🛈                |  |
|---------------------------------|--|
|                                 |  |
| Du kan skriva max 65535 tecken. |  |

• I fältet "Kommentar remiss" kan du ange information från remitterande läkare eller annan remittent som kan ha haft betydelse för handläggningen av provet, till exempel vid val av analys/er.

| Kommentar remiss 🛈              |  |
|---------------------------------|--|
|                                 |  |
| Du kan skriva max 65535 tecken. |  |

Sida 10 (13)

#### 1.4.4 Resultat av provanalys

I nästföljande fält ska du ange uppgifter som gäller analysen och dess resultat, t.ex. diagnostisk metod, undertyp av smittämnet (subtyp, linjetyp, genotyp, variant) och övriga resultat som t.ex. resultat från fördjupad karakterisering (såsom MLST, PFGE eller NGS) eller resistensprofil. Du kan alltså både ange resultat av analyser

som är diagnosgrundande enligt falldefinitionerna, och resultat av kompletterande analyser.

| Resultat av provanalys                                                              |  |  |
|-------------------------------------------------------------------------------------|--|--|
| Diagnostisk metod 🛈                                                                 |  |  |
| <ul> <li>Isolering av agens</li> <li>Nukleinsyrapåvisning</li> <li>Annan</li> </ul> |  |  |

I fältet "Kommentar analysresultat" kan du ange information som kan ha betydelse, till exempel vid smittspårning.

I detta fält är det lämpligt att ange vilket smittämne som påvisats, om du anmäler ett fall av en sjukdom som inte är anmälningspliktig.

| Smittämne                       |   |
|---------------------------------|---|
| Skriv eller välj i listan       | - |
|                                 |   |
| Övriga resultat                 |   |
| MLST                            |   |
|                                 |   |
| Du kan skriva max 50 tecken.    |   |
| NGS                             |   |
|                                 |   |
| Du kan skriva max 100 tecken.   |   |
| PFGE                            |   |
|                                 |   |
| Du kan skriva max 100 tecken.   |   |
|                                 |   |
| Kommentar analysresultat 🛈      |   |
|                                 | 7 |
| Du kan skriva max 65535 tecken. |   |

## 1.4.5 Ansvarig läkare vid anmälande laboratorium

Ange namnet på den medicinskt ansvarige läkaren vid det anmälande laboratoriet, i formatet Efternamn, Förnamn. Du som skickar in anmälan ska ange ditt eget namn längre ner i formuläret.

| Ansvarig läkare vid anmälande laboratorium |  |
|--------------------------------------------|--|
| Ansvarig labbläkares namn * 🛈              |  |
| Du kan skriva max 100 tecken.              |  |

## 1.4.6 Behandlande läkare

I slutet av anmälan kan du ange uppgifter om remittenten. Namnet på patientens **behandlande läkare** kan anges om denna uppgift finns tillgänglig. **Remitterande klinik** är däremot obligatoriskt att ange.

| Behandlande läkare              |  |
|---------------------------------|--|
| Läkarens namn                   |  |
|                                 |  |
| Du kan skriva max 255 tecken.   |  |
| Remitterande klinik * 🕢         |  |
| Du kan skriva max 100 tecken.   |  |
| Remitterande klinik-adress 🛈    |  |
|                                 |  |
| Du kan skriva max 65535 tecken. |  |
|                                 |  |

Du ska också ange vilken **smittskyddsenhet** (region) som ansvarar för fallet och som ska få anmälan.

- Anmälan ska som regel skickas till den smittskyddsenhet där den provtagande verksamheten är belägen.
- Anmälningar gällande prover från digitala vårdgivare ska däremot skickas till den smittskyddsenhet (region) där patienten är folkbokförd.

Den smittskyddsenhet som ansvarar för regionen där ditt laboratorium finns är förvald. Om du ändrade till ett annat laboratorium än det förvalda högst upp i formuläret, kan du också behöva ändra ansvarig smittskyddsenhet här.

En del smittskyddsenheter är uppdelade i mindre områden. Om du vet att patienten (fallet) / behandlande läkare / klinik hör till ett särskilt smittskyddsområde, kan du välja detta i rullistan.

| Ansvarig smittskyddsenhet *   |     |
|-------------------------------|-----|
| SME Stockholm (AB)            | x - |
|                               |     |
| Smittskyddsområde             |     |
| Skriv för att filtrera        | •   |
|                               |     |
| Anmälarens namn               |     |
|                               |     |
| Du kan skriva max 255 tecken. |     |

## 1.4.7 Granska anmälan

När du fyllt i alla tillgängliga och relevanta uppgifter, klicka på knappen "Granska". Du får då se dina ifyllda uppgifter.

Om du missat att fylla i några obligatoriska fält kommer SmiNet att visa ett felmeddelande och även markera berörda fält med rött. Fyll i dessa fält och klicka därefter på "Granska".

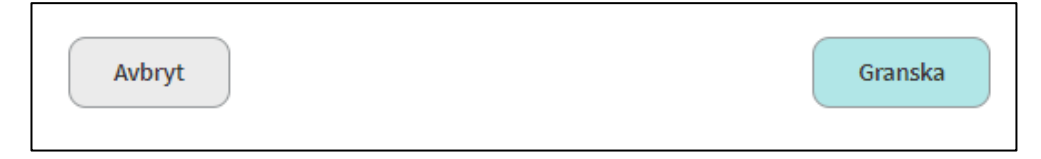

## 1.4.8 Skicka in anmälan

Om allt ser korrekt ut, klicka på knappen "Skicka". Du får då en bekräftelse på att anmälan har skickats in.

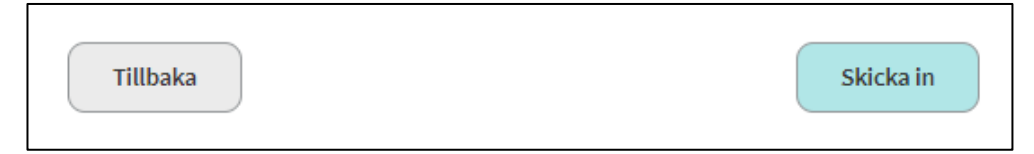

Du kan nu välja att skriva ut anmälan eller arbeta vidare med något annat i systemet. Knappen "Tillbaka till startsidan" tar dig till startsidan. Du kan också klicka på rubrikraden för att gå direkt dit du vill.

| Anmälan mott<br>Tack, vi har nu ta | agen<br>git emot din anmälan. |                          |  |
|------------------------------------|-------------------------------|--------------------------|--|
| 🖶 Skriv ut anmälan 🤇               | Skapa ny anmälan              | Tillbaka till startsidan |  |

Observera att patientuppgifter som du inte fyllt i själv kommer att synas i utskriften. Namn och folkbokföringsadress hämtas från folkbokföringen utifrån inmatad patient-ID. Dessa uppgifter finns i bakgrunden i anmälan och visas för smittskyddsenheten när anmälan tas emot. Det kan vara bra att känna till ifall du kommer att spara PDF-utskriften på din dator.